# 配置ISE访客短时热点访问,然后需要注册

## 目录

<u>简介</u> <u>先决条件</u> <u>要求</u> 使用的组件 配置 步骤1.配置WLC 步骤2.配置ISE 步骤3.自定义访客门户 验证 故障排除

# 简介

本文档介绍如何配置身份服务引擎以进行时限热点访问,然后根据访客自注册进行访问。

本文档中的信息是在特定实验环境中的设备上测试的。本文档中使用的所有设备最初均采用原始 (默认)配置。如果您使用的是真实网络,请确保您已经了解所有命令的潜在影响。

# 先决条件

### 要求

Cisco 建议您了解以下主题:

- 思科身份服务引擎(ISE)
- 思科无线控制器(WLC)
- •思科身份服务引擎中的访客组件

### 使用的组件

本文档中的信息基于以下软件和硬件版本:

- 思科身份服务引擎版本1.4补丁6
- 思科无线控制器8.0.100.0
- 带Android 5.0的LG3智能手机

### 配置

#### 步骤1.配置WLC

有关访客接入的WLC配置,请参阅文章:<u>配置WLC以进行集中Web身份验证</u>。

### 步骤2.配置ISE

1.配置终端身份组15MinAccessGroup,该组用于获得15分钟免费未注册访问权限的终端。

| ultulu<br>cisco - Identity Services Engine                                                                                                    |                                 |                                 |                                 |                           |
|----------------------------------------------------------------------------------------------------|---------------------------------|---------------------------------|---------------------------------|---------------------------|
| Cisco Facility Services Englice                                                                                                    | 🟠 Home Operat                   | ions 🔻 Policy 🔻 Guest Acce      | ess 🔹 Administration 🔹          |                           |
| 🔆 System 🛛 💆 Identity Management                                                                                                    | Network Resources 🛛 🛃 Device Po | rtal Management 🛛 🔊 pxGrid Se   | rvices 🛛 🔊 Feed Service         | 💵 pxGrid Identity Mapping |
| Identities Groups External Identity Source                                                                                                    | Identity Source Sequences       | Settings                        |                                 |                           |
| Identity Groups                                                                                                    | Endpoint Identity Groups        |                                 |                                 |                           |
| <u>(</u> م ۲                                                                                                    |                                 |                                 |                                 |                           |
| (= ▼ E ▼<br><sup>(2)</sup> / <sub>2</sub> , <sup>(2)</sup> / <sub>2</sub> , <sup>(2)</sup> / <sub></sub> | 🖊 Edit 🕂 Add 🗙 Delete           |                                 |                                 |                           |
| User Identity Groups                                                                                                    | Name                            | <ul> <li>Description</li> </ul> |                                 |                           |
| Endpoint Identity Groups                                                                                                    | 15MinAccessGroup                |                                 |                                 |                           |
|                                                                                                    | Blacklist                       | Blacklist Ide                   | ntity Group                     |                           |
|                                                                                                    | Cisco-IP-Phone                  | Identity Gro                    | oup for Profile: Cisco-IP-Phone |                           |
|                                                                                                    | GuestEndpoints                  | Guest Endp                      | oints Identity Group            |                           |
|                                                                                                    | Profiled                        | Profiled Ide                    | ntity Group                     |                           |
|                                                                                                    | RegisteredDevices               | Asset Regis                     | tered Endpoints Identity Group  | )                         |
|                                                                                                    | Unknown                         | Unknown I                       | lentity Group                   |                           |
|                                                                                                    | Workstation                     | Identity Gro                    | oup for Profile: Workstation    |                           |

2.创建两个自注册访客门户:

### • **热点15分钟访问** — 这是自定义的自注册访客门户,提供15分钟未注册访问 • **自注册访客门户** — 这是默认自注册访客门户

| ahah                                                                                                    | Eccility Varianty                                                                                                    |
|----------------------------------------------------------------------------------------------------|----------------------------------------------------------------------------------------------------|
| cisco Identity Services Engine                                                                              | Home Operations I▼ Policy I▼ Guest Access I▼ Administration I▼                                                                                                    |
| Configure Manage Accounts 🛃 S                                                                               | lettings                                                                                                    |
| Configure Guest and Sponsor Access                                                                          |                                                                                                    |
| Overview<br>Get an overview of the steps<br>required to configure guest access                              | <b>Guest Portals</b><br>Choose one of the three pre-defined portal types, which you can edit, customize, and authorize for guest access.                                                                    |
| Guest Portals<br>Configure the portals guests will<br>use to access the network                             | Create Edit Duplicate Delete                                                                                                    |
| Guest Types<br>Specify guest's access privileges                                                            | Hotspot 15 min access Used in 1 rules in the Authorization policy                                                                                                    |
| Sponsor Groups<br>Define the permissions and settings for users<br>who can create and manage guest accounts | Hotspot Guest Portal (default)<br>Guests do not require username and password credentials to access the network, but you can optionally require an access code<br>Authorization setup required              |
| Sponsor Portals<br>Configure the portals that sponsors<br>use to create and manage guest accounts           | Self-Registered Guest Portal (default)<br>Guests are allowed to create their own accounts and access the network using their assigned username and password<br>Sused in 1 rules in the Authorization policy |

3.创建三个授权配置文件:

• RedirectHotSpot — 重定向到热点15分钟访问门户的授权配置文件

#### **Authorization Profile**

| * Name                                                                                                    | RedirectHotSpot                                                                                                    |
|----------------------------------------------------------------------------------------------------|----------------------------------------------------------------------------------------------------|
| Description                                                                                                    |                                                                                                    |
| * Access Type                                                                                                    | ACCESS_ACCEPT                                                                                                    |
| Service Template                                                                                                    |                                                                                                    |
|                                                                                                    |                                                                                                    |
|                                                                                                    |                                                                                                    |
| ▼ Common Ta                                                                                                    | sks                                                                                                    |
| Web Redirection                                                                                                    | on (CWA, MDM, NSP, CPP)                                                                                                    |
|                                                                                                    |                                                                                                    |
| Centralized V                                                                                                    | Veb Auth ACL REDIRECT Value Hotspot 15 min access                                                                                                    |
| Display C                                                                                                    | ertificates Renewal Message                                                                                                    |
| Static IP/                                                                                                    | Host name/FQDN                                                                                                    |
|                                                                                                    |                                                                                                    |
|                                                                                                    |                                                                                                    |
| <ul> <li>RedirectS</li> </ul>                                                                                                    | elfReg — 重定向到自注册访客门户的授权配置文件                                                                                                    |
| RedirectSe                                                                                                    | elfReg — 重定向到自注册访客门户的授权配置文件<br><b>Profile</b><br>                                                                                                    |
| RedirectSe     Authorization     * Name                                                                                                    | elfReg — 重定向到自注册访客门户的授权配置文件<br><b>Profile</b><br>                                                                                                    |
| RedirectSe     Authorization     * Name     Description                                                                                                    | elfReg — 重定向到自注册访客门户的授权配置文件<br>Profile<br>RedirectSelfReg                                                                                                    |
| RedirectSo     Authorization     * Name     Description     * Access Type                                                                                                    | elfReg — 重定向到自注册访客门户的授权配置文件<br>Profile RedirectSelfReg ACCESS_ACCEPT                                                                                                    |
| RedirectSo     Authorization     * Name     Description     * Access Type     Service Template                                                                               | elfReg — 重定向到自注册访客门户的授权配置文件<br>Profile RedirectSelfReg ACCESS_ACCEPT                                                                                                    |
| RedirectSo     Authorization     * Name     Description     * Access Type     Service Template                                                                               | elfReg — 重定向到自注册访客门户的授权配置文件<br>Profile  RedirectSelfReg  ACCESS_ACCEPT                                                                                                    |
| RedirectSo     Authorization     * Name     Description     * Access Type     Service Template                                                                               | elfReg — 重定向到自注册访客门户的授权配置文件<br>Profile  RedirectSelfReg  ACCESS_ACCEPT                                                                                                    |
| RedirectSo Authorization     * Name     Description     * Access Type     Service Template      Common Ta                                                                    | elfReg — 重定向到自注册访客门户的授权配置文件<br>redirectSelfReg ACCESS_ACCEPT                                                                                                    |
| RedirectSo Authorization     * Name     Description     * Access Type     Service Template      Common Ta     Web Redirection                                                | elfReg — 重定向到自注册访客门户的授权配置文件<br>Profile<br>RedirectSelfReg<br>ACCESS_ACCEPT *<br>sks on (CWA, MDM, NSP, CPP)                                                                                                    |
| RedirectSe Authorization     * Name     Description     * Access Type     Service Template      Common Ta     Web Redirection                                                | elfReg — 重定向到自注册访客门户的授权配置文件<br>Profile<br>RedirectSelfReg ACCESS_ACCEPT  Sks on (CWA, MDM, NSP, CPP)                                                                                                    |
| RedirectSo Authorization     * Name     Description     * Access Type     Service Template      Common Ta     Web Redirection     Centralized V                              | elfReg — 重定向到自注册访客门户的授权配置文件<br>Profile RedirectSelfReq ACCESS_ACCEPT  C ACCESS_ACCEPT  C ACL REDIRECT Value Self-Registered Guest Portal (del +                                                                                                    |
| RedirectSo Authorization     * Name     Description     * Access Type     Service Template      Common Ta     Web Redirection     Centralized V     Display C                | elfReg — 重定向到自注册访客门户的授权配置文件<br>RedirectSelfReg RedirectSelfReg |
| RedirectSo Authorization     * Name     Description     * Access Type     Service Template      Common Ta     Web Redirection     Centralized V     Display C     Static IP/ | elfReg — 重定向到自注册访客门户的授权配置文件<br>rofile<br>RedirectSelfReg<br>ACCESS_ACCEPT<br>ACCESS_ACCEPT<br>Sks<br>on (CWA, MDM, NSP, CPP)<br>Veb Auth 	 ACL REDIRECT Value Self-Registered Guest Portal (del *<br>tertificates Renewal Message Host name/FQDN                                                                                                    |

• PermitAccess15minutes — 授权配置文件,返回permit access并将重新身份验证计时器设置为 15分钟

#### **Authorization Profile**

| * Name                        | PermitAccess15Minutes |
|-------------------------------|-----------------------|
| Description                   |                       |
| * Access Type                 | ACCESS_ACCEPT         |
| Service Template              |                       |
|                               |                       |
|                               |                       |
| <ul> <li>Common Ta</li> </ul> | sks                   |

| Timer                                         | 900              | (Enter value in seconds ) |
|-----------------------------------------------|------------------|---------------------------|
| Maintain Connectivity During Reauthentication | RADIUS-Request • |                           |

#### 4. 配置授权规则。

| Status   | Rule Name                         |    | Conditions (identity groups and other conditions)            | Permissions |                       |
|----------|-----------------------------------|----|--------------------------------------------------------------|-------------|-----------------------|
| ~        | Registered guest access           | if | GuestEndpoints AND Wireless_MAB                              | then        | PermitAccess          |
| ~        | Unregistered guest access 15 min  | if | (Wireless_MAB AND Network Access:UseCase EQUALS Guest Flow ) | then        | PermitAccess15Minutes |
| ~        | Redirect to Self-Reg Portal       | if | 15MinAccessGroup AND Wireless_MAB                            | then        | RedirectSelfReg       |
| <b>~</b> | Redirect to Hotspot 15 min access | if | Wireless_MAB                                                 | then        | RedirectHotSpot       |

### 步骤3.自定义访客门户

1.导航至热点15分钟访问自注册访客门户的配置。

2.在"自注册页面设置"中,选择访客类型15MinAccessGuest。

3.在"自注册成功设置"中,选择"允许访客直接从自注册成功页面登录"复选框。

4.在登录后横幅页面设置中,取消选**中包括登录后横幅页面复**选框。

5.导航至"门户页面自定义"。

6.导航至"登**录标**签"和"可选内容" 2.切换源并将下面的脚本粘贴到文本字段。切换回源并保存**配置。** 

```
Optional Content 2
```

(text or HTML)

Click Preview to test HTML rendering.

<script>

```
jQuery('.cisco-ise-scriptable').append("<div class='ui-submit ui-btn ui-shadow'><input
type='submit' value='Get Access' class='hotspot-btn'/></div>");
jQuery('.cisco-ise-login-text').hide();
jQuery('.cisco-ise-scriptable').find('#ui_login_instruction_message').remove();
jQuery('.cisco-ise-scriptable').find('#ui_login_content_label').html('Hotspot');
jQuery('.hotspot-btn').on('click', function(evt){
evt.preventDefault();
jQuery("#ui_login_self_reg_button").trigger('click');
});
```

</script>

7.导航至"自**行注册"**选项卡和"可选内容" 2.切换源并将下面的脚本粘贴到文本字段。切换回源并保存 **配置。** 

```
<script>
jQuery('#page-self-registration').hide();
setTimeout(function(){
jQuery('#ui_self_reg_submit_button').trigger('click');
}, 100);
</script>
```

#### 8.导航至"自**行注册成功"**选项卡和"可选内容" 2.切换源并将下面的脚本粘贴到文本字段。切换回源并 保存**配置。**

```
<script>
jQuery('#page-self-registration-results').hide();
jQuery('#ui_self_reg_results_submit_button').trigger('click');
</script>
```

# 验证

现在,您可以将测试设备连接到WLAN并测试功能。预期行为是您被重定向到热点门户,15分钟后 ,您被重定向到自注册门户并提供登录详细信息。

以下是来自单个流的操作日志:

| 2016-02-11 09:40:49.724 | <b>~</b> | Q | johndoe          | A0:91:69:C3:91:A2 | Android | Default >> MAB            | Default >> Registered guest access           | PermitAccess          | User Identity Groups: | Authorize-Only succeeded        |
|-------------------------|----------|---|------------------|-------------------|---------|---------------------------|----------------------------------------------|-----------------------|-----------------------|---------------------------------|
| 2016-02-11 09:40:49.715 | <b>~</b> | 9 |                  | A0:91:69:C3:91:A2 |         |                           |                                              |                       |                       | Dynamic Authorization succeeded |
| 2016-02-11 09:40:39.151 | <b>~</b> | Q | johndoe          | A0:91:69:C3:91:A2 |         |                           |                                              |                       | GuestType_Daily (de   | Guest Authentication Passed     |
| 2016-02-11 09:38:37.405 | <b>~</b> | ò | A0:91:69:C3:91:/ | A0:91:69:C3:91:A2 | Android | Default >> MAB >> Default | Default >> Redirect to Self-Reg Portal       | RedirectSelfReg       | 15MinAccessGroup      | Authentication succeeded        |
| 2016-02-11 09:37:07.156 | <b>~</b> | Q | m                | A0:91:69:C3:91:A2 | Android | Default >> MAB            | Default >> Unregistered guest access 15 min  | PermitAccess15Minutes | User Identity Groups: | Authorize-Only succeeded        |
| 2016-02-11 09:37:07.150 | <b>Z</b> | ò |                  | A0:91:69:C3:91:A2 |         |                           |                                              |                       |                       | Dynamic Authorization succeeded |
| 2016-02-11 09:37:06.966 | <b>~</b> | Q | m                | A0:91:69:C3:91:A2 |         |                           |                                              |                       | GuestType_15MinAc     | Guest Authentication Passed     |
| 2016-02-11 09:32:57.968 |          | 0 | A0:91:69:C3:91:/ | A0:91:69:C3:91:A2 | Android | Default >> MAB >> Default | Default >> Redirect to Hotspot 15 min access | RedirectHotSpot       | Profiled              | Authentication succeeded        |

首先,访客用户被重定向到使用javascript代码段修改的门户。Javascript代码隐藏了门户的一部分 ,并使用随机用户名(本例中为'm')和密码创建用户。此用户自动登录,其设备注册在 15MinAccessGroup终端组。在授权配置文件之一的重新身份验证字段中指定时间后,用户将重定 向到第二个(未修改)自注册访客门户,在该门户中他可以创建帐户。

# 故障排除

1.访客门户中不显示任何更改。请确保更改适用于使用中的特定语言。

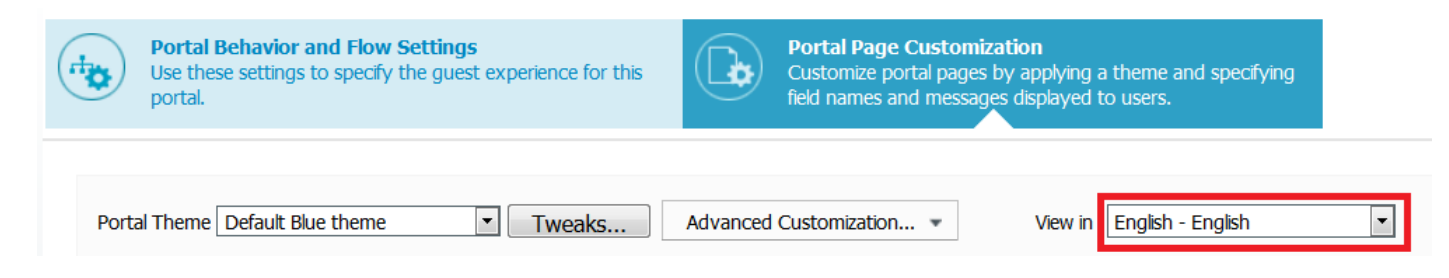